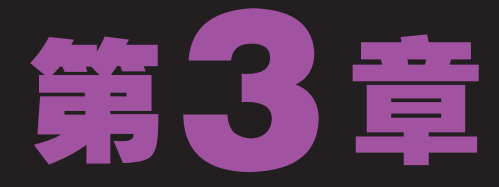

# 卡片机也能当单反用-

李最近在摄影网上闲逛时,看到了不少优秀的作品。他很好奇这些照片是怎么处 理出来的,于是便问了问老马。老马知道后哈哈大笑起来:"这些效果不是处理 出来的,是拍摄时调整相机做出来的效果。"小李听到之后一惊:"我的相机 怎么拍不出这样的效果,难道是坏了?我要找店家理论去。"老马拉住想向外走的小李 说:"你的相机是卡片机,也就是所谓的'傻瓜相机',对焦、曝光度和快门这些参数 一般都是自动的。所以拍出的照片自然没有手动调整的单反相机效果好。"小李恍然大 悟地说:"那我不是很亏?"老马听到之后继续笑着说:"你是新手,卡片机就足够用 了,何况用Photoshop也能处理出单反的一些效果。"

 $\alpha(\overline{\cap}$ 

2 小时学知识 <sup>快速制作焦距 <sup>增加照片质感</sup></sup>

小时上机练习 去除杂点制作景深 制作猫眼效果

# 3.1 学习1小时:快速制作焦距

小李刚在老马旁边坐下来就看到旁边一本摊开的画册,他看到照片很漂亮,就问: "老马,这种效果Photoshop能做出来吗?"老马看了看小李指的照片说:"你说的这个 是景深效果,用单反能很轻易地拍出来,用Photoshop也能很简单地做出来。单反和卡片 机最突出的区别之一就是焦距。因为卡片机多采用自动调焦,所以很多时候照出的照片焦 距都不合适。下面我先教你怎么制作焦距吧!"

# 3.1.1 制作景深效果

所谓的景深效果就是拍照时,通过调整焦距将视点中心放在某一点的摄影技术。通常 有景深的照片都是视觉中心的图像清晰,其他区域的图像都很模糊。

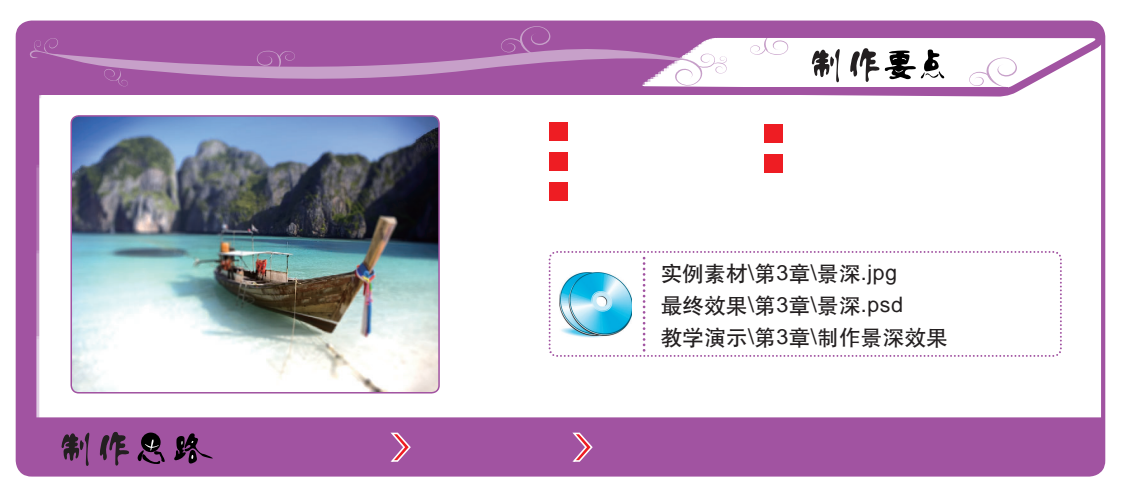

下面根据制作要点和制作思路制作景深效果,其具体操作如下。

### 1 打开图像

打开"景深"图像,将图像调整为合适大小。

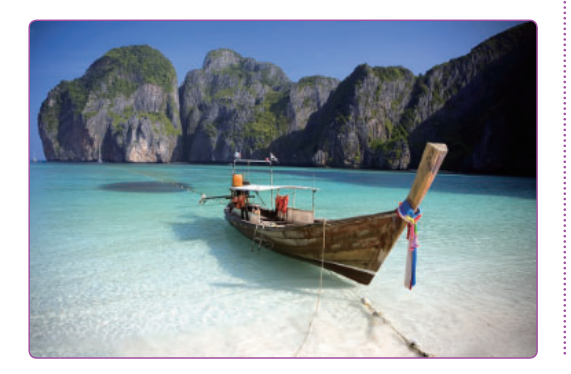

- 2 新建通道
- 1. 单击 "通道" 控制面板下方的 ❑ 按钮, 新建 Alpha 1通道。
- 2. 按【Ctrl+l】组合键,将当前通道反向为白色。

|         |                                                                                                    | 44   X      |
|---------|----------------------------------------------------------------------------------------------------|-------------|
| 2 将通道反色 | 图层 路径 通道                                                                                                    | *=<br>trl+2 |
|         | <br>□ <b>[</b> 【 【 ① ○                                                                                                    | trl+3       |
|         | ☐ 一 一 一 一 一 一 一 一 一 一 一 一 一 一 一 一 一 一 一                                                                                                    | trl+4       |
|         | ☐ 200 ± 200 ± | arl+5       |
|         | Alpha 1 C                                                                                                    | trl+6       |
|         | 1.单i                                                                                                    | ŧ,          |

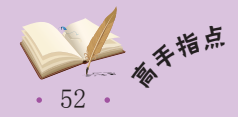

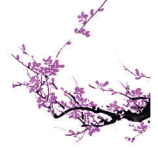

#### 3 绘制选区

将前景色设置为黑色,使用画笔工具选择一款柔 和的画笔样式,将画笔大小设置为"700px",

"硬度"设置为"0%"。将鼠标光标移动到图 像中间偏右的位置单击。

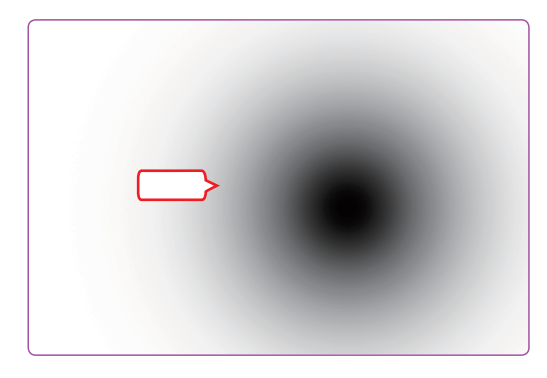

4 复制图层

选中RGB通道,返回"图层"控制面板,按 【Ctrl+J】组合键复制图层,生成"图层1"。

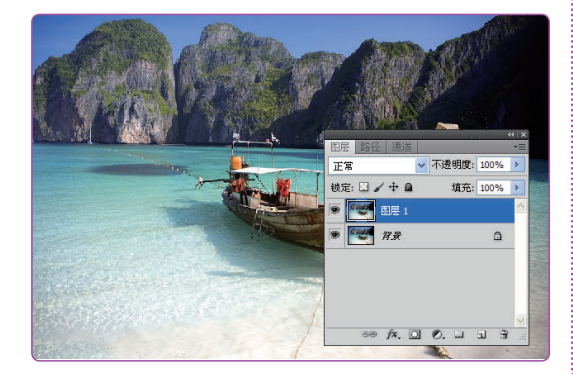

5 选择滤镜

选择【滤镜】/【模糊】/【镜头模糊】命令。

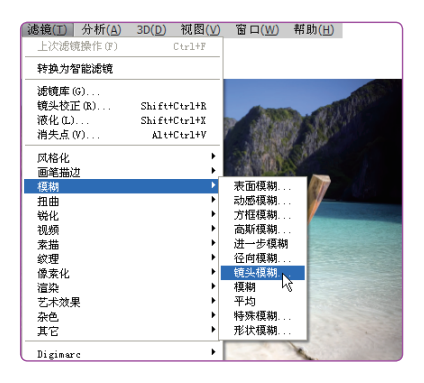

#### 6 使用滤镜

在打开的"镜头模糊"对话框中设置"源"和 "半径"参数,单击 确定 按钮。

第3章 卡片机也能当单反用

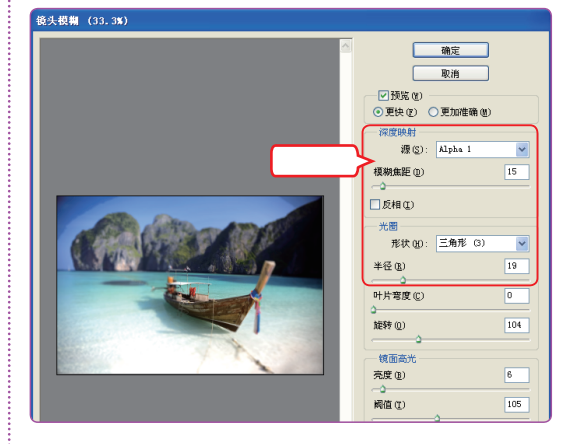

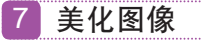

使用橡皮擦工具 **2** 和减淡工具 **3** 对图像左上方和 右上方的两个角进行涂抹,使其颜色变得柔和。

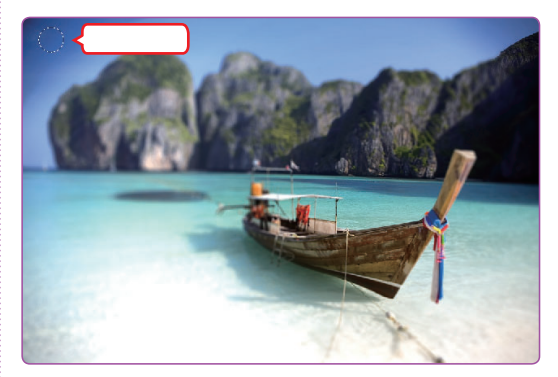

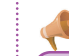

#### 🚰 操作提示:镜头光晕滤镜技巧

在"镜头模糊"对话框的"源"下拉 列表框中只有选中新建的Alpha通道,才可 使"镜头模糊"命令按照Alpha通道中定义 的黑白地方处理图像。

此外,半径是用于控制滤镜对图像的 模糊程度。

在设置了光圈形状的情况下,改变 "旋转"选项的参数会得到意想不到的 效果。

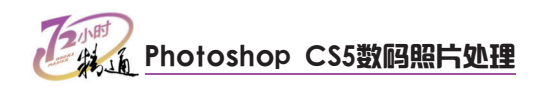

3.1.2 制作微距效果

微距摄影是一门独特的摄影技术,主要用于特写微小的物体,如昆虫。

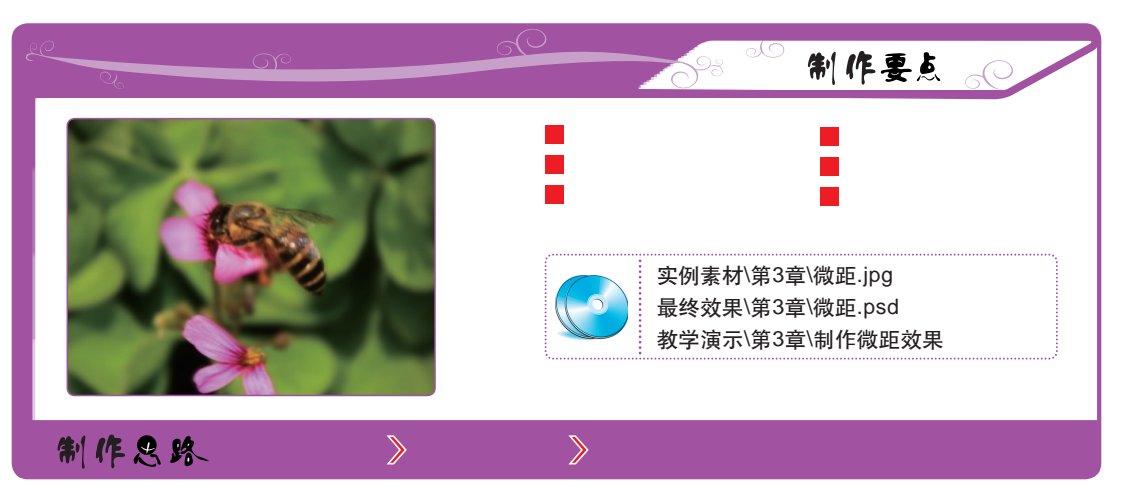

下面根据制作要点和制作思路制作微距效果,其具体操作如下。

#### 1 打开图像

打开"微距"图像,选择裁剪工具**运**,在其工具属性栏中设置"宽度、高度"都为"100"。

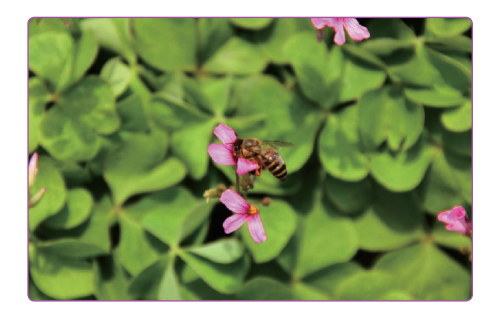

#### 2 裁剪图像

将裁剪工具移动到图像上,并将蜜蜂主体框选, 按【Enter】键确定。

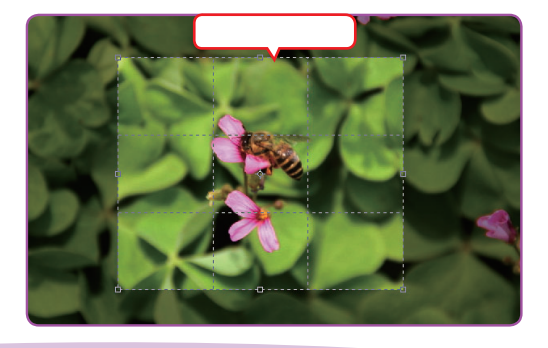

- 3 选择挤压滤镜
- 选择【滤镜】/【扭曲】/【挤压】命令。

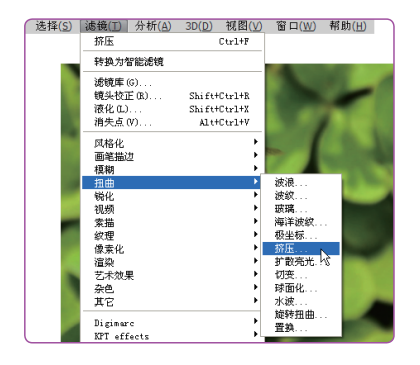

#### 4 使用挤压滤镜

在打开的对话框中设置"数量"为"−38",单 击<u>确定</u>按钮。

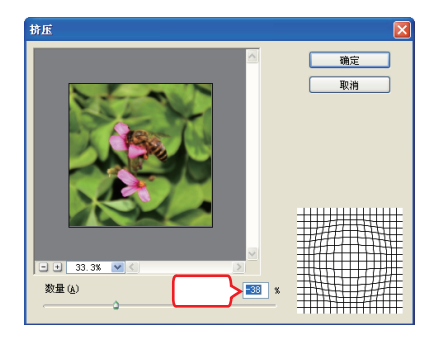

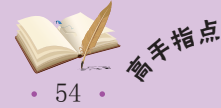

┿ 一般只有较好的相机、镜头才能拍出微距照片。此外,通过组合不同的相机镜头也可以拍出 微距效果。

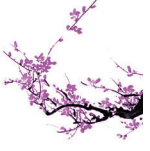

#### 5 使用高斯模糊滤镜

- 按【Ctrl+J】组合键新建图层。选择【滤镜】
   /【模糊】/【高斯模糊】命令,在打开的 "高 斯模糊"对话框中设置 "半径"为 "3"像 素。
- 2. 单击 确定 按钮。

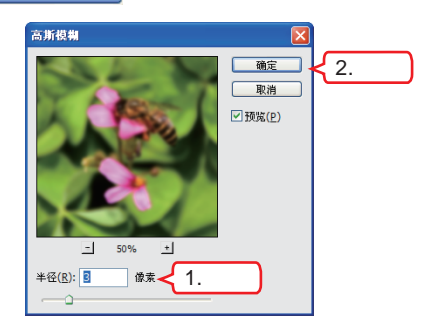

6 新建蒙版

选中"图层1"图层,单击"图层"控制面板下方 的"新建蒙版"按钮 (2),为图层1新建一个蒙版。

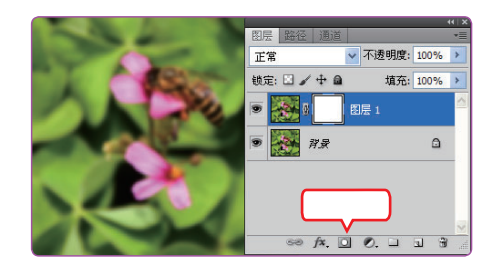

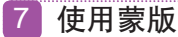

将前景色设置为黑色,使用画笔工具对蜜蜂和花 瓣进行涂抹。

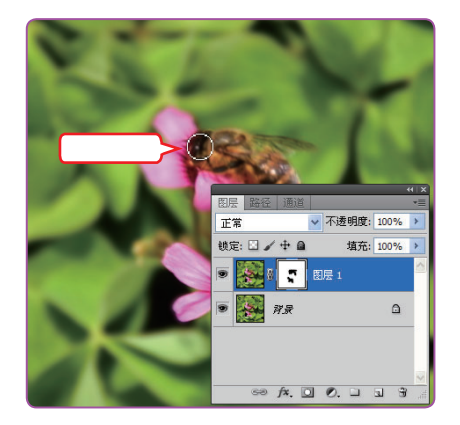

#### 8 设置渐变

在"图层"控制面板下方单击 1按钮,新建"图 层2"。在工具箱中选择渐变工具 ,在其工具 属性栏中选择"前景色到透明色渐变"渐变样 式,单击 按钮,再选中"反向"复选框。

第3章 卡片机也能当单反用

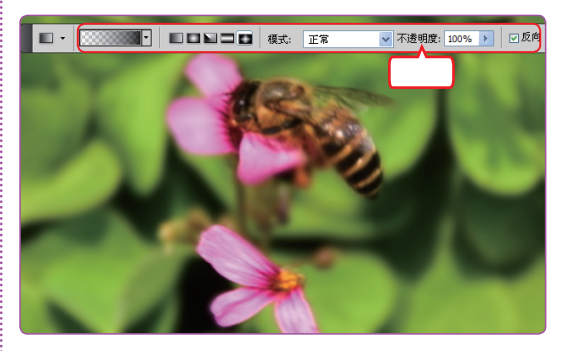

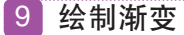

将鼠标光标移动到图像中心,按住鼠标向外拖动 绘制渐变。

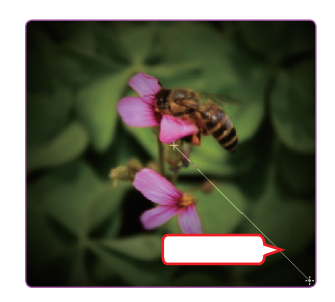

#### 10 制作暗角

选择一款柔和的画笔样式,将"流量、不透明 度"都设置为"30%"。使用橡皮擦工具对图像 中心向四周进行涂抹,制作暗角效果。

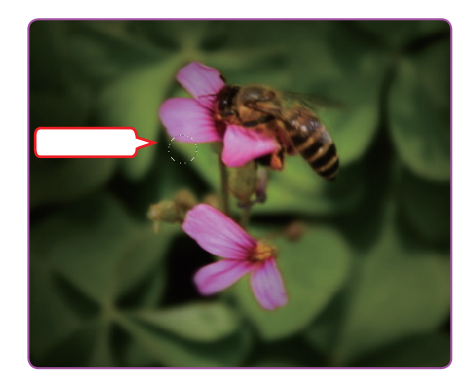

暗角效果是图像处理常用的效果之一,它可以使图像显得更有寓意、更加深远。

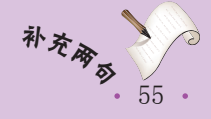

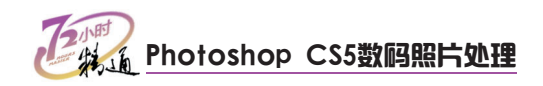

# 3.1.3 制作HDR效果

在看摄影照片时,经常能看到一些明暗对比很大的图像效果。通常这些效果都是使用 HDR(高动态范围)实现的,在Photoshop中也可以模拟制作出较专业的HDR效果。

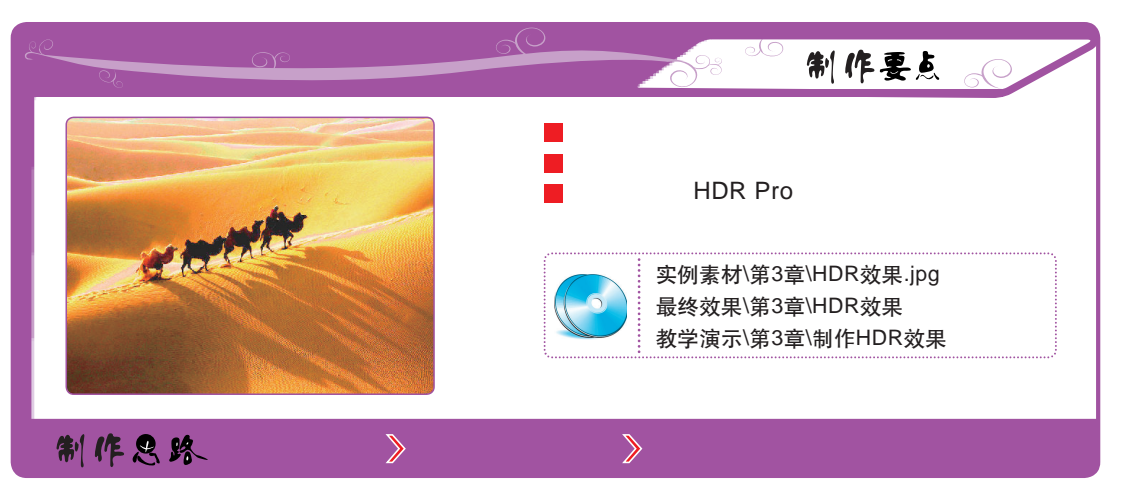

下面根据制作要点和制作思路制作HDR效果,其具体操作如下。

1 打开图像

打开"HDR效果"图像,选择【图像】/【调 整】/【曲线】命令。

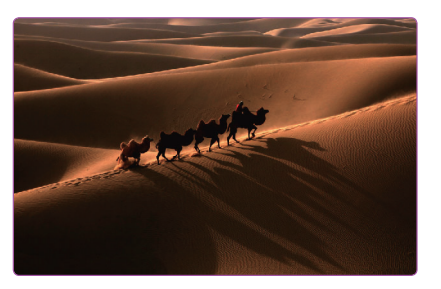

2 调整图像

- 1. 在打开的"曲线"对话框中调整图像亮度。
- 2. 单击 <u>m</u>定 按钮。

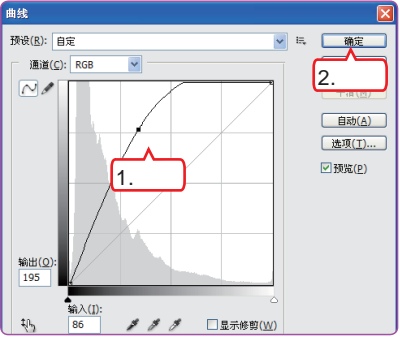

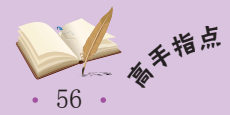

振道打开文件(T)
 大学式如何再 00...
 の建築結構体 00...
 Davise Central...

 天田(C)
 文田(Cut)
 文田(Cut)
 文田(Cut)
 文田(Cut)
 文田(Cut)
 文田(Cut)
 文田(Cut)
 文田(Cut)
 文田(Cut)
 文田(Cut)
 文田(Cut)
 文田(Cut)
 文田(Cut)
 文田(Cut)
 文田(Cut)
 文田(Cut)
 文田(Cut)
 文田(Cut)
 文田(Cut)
 文田(Cut)
 文田(Cut)
 文田(Cut)
 文田(Cut)
 文田(Cut)
 文田(Cut)
 文田(Cut)
 文田(Cut)
 文田(Cut)
 文田(Cut)
 文田(Cut)
 文田(Cut)
 文田(Cut)
 文田(Cut)
 文田(Cut)
 文田(Cut)
 文田(Cut)
 文田(Cut)
 文田(Cut)
 文田(Cut)
 文田(Cut)
 文田(Cut)
 文田(Cut)
 文田(Cut)
 文田(Cut)
 文田(Cut)
 文田(Cut)
 文田(Cut)
 文田(Cut)
 文田(Cut)
 文田(Cut)
 文田(Cut)
 文田(Cut)
 文田(Cut)
 文田(Cut)
 文田(Cut)
 文田(Cut)
 文田(Cut)
 文田(Cut)
 文田(Cut)
 文田(Cut)
 文田(Cut)
 文田(Cut)
 文田(Cut)
 文田(Cut)
 文田(Cut)
 文田(Cut)
 文田(Cut)
 文田(Cut)
 文田(Cut)
 文田(Cut)
 文田(Cut)
 文田(Cut)
 文田(Cut)
 文田(Cut)
 文田(Cut)
 文田(Cut)
 文田(Cut)
 文田(Cut)
 文田(Cut)
 文田(Cut)
 文田(Cut)
 文田(Cut)
 文田(Cut)
 文田(Cut)
 文田(Cut)
 文田(Cut)
 文田(Cut)
 文田(Cut)
 文田(Cut)
 文田(Cut)
 文田(Cut)
 文田(Cut)
 文田(Cut)
 文田(Cut)
 文田(Cut)
 文田(Cut)
 文田(Cut)
 文田(Cut)
 文田(Cut)
 文田(Cut)
 文田(Cut)
 文田(Cut)
 文田(Cut)
 文田(Cut)
 文田(Cut)
 文田(Cut)
 文田(Cut)
 文田(Cut)
 文田(Cut)
 文田(Cut)
 文田(Cut)
 文田(Cut)
 文田(Cut)
 文田(Cut)
 文田(Cut)
 文田(Cut)
 代
 文田(Cut)
 文田(Cut)
 文田(Cut)
 文田(Cut)
 文田(Cut)
 文田(Cut)
 文田(Cut)
 文田(Cut)
 文田(Cut)
 文田(Cut)
 文田(Cut)
 文田(Cut)
 文田(Cut)
 文田(Cut)
 文田(Cut)
 文田(Cut)
 文田(Cut)
 文田(Cut)
 文田(Cut)
 文田(Cut)
 文田(Cut)
 文田(Cut)
 文田(Cut)
 代
 代
 文田(Cut)
 代
 代
 文田(Cut)
 代
 代
 文田(Cut)
 代
 代
 代
 代
 代
 代
 代
 代
 代
 代
 代
 代
 代
 代
 代
 代
 代
 代
 代
 代
 代
 代
 代
 代
 代
 代
 代
 代
 代
 代
 代
 代
 代
 代
 代
 代

3 另存图像

选择【文件】/【存储为】命令,将图像命名为 "HDR效果1"图像。

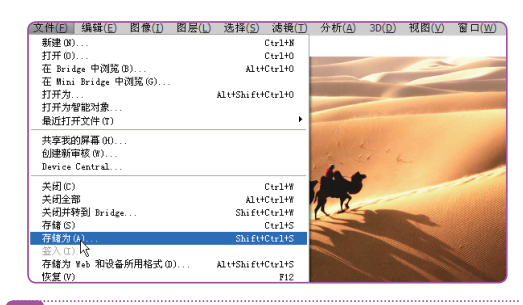

4 再次调整图像

并选择【文件】/【存储为】命令,将图像命名为 "HDR效果2"图像。 <sup>变值回 编键</sup>E 图像① 图思U 选择<u>S 选择</u>U 分析(A) 30(D) 视图(M) 窗口(M) <sup>可推00…</sup> <sup>Cut18</sup> <sup>打开00…</sup> <sup>Entise</sup> 中间底(D)… Attended

使用相同的方法调整一幅亮度比原图高的图像,

HDR 是高动态范围成像的简称,是用来实现比普通数字图像技术更大曝光的一项技术。

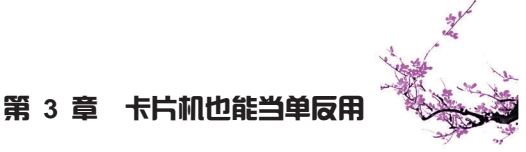

#### 5 新建文件夹

关闭所有图像,将"HDR效果"、"HDR效果 1"、"HDR效果2"图像保存到一个文件夹中。

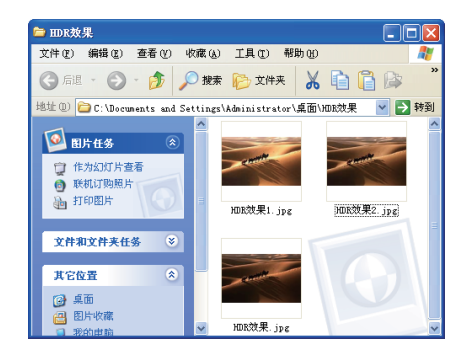

6 导入照片

| ■ 合并到 Ⅲ                    | DR Pro                                                    |                                     | X |
|----------------------------|-----------------------------------------------------------|-------------------------------------|---|
| 一 渡文件 ──<br>从一組曝〕<br>応范围图( | 一 建文件<br>从一组曝光中选择两个或两个以上的文件以合并和创建高动<br>态花圈图像。             |                                     |   |
| 徙用(U):                     | 文件 ~<br>HDR效果1.jpg<br>HDR效果2.jpg<br>HDR效果.jpg<br>日R效果.jpg | <b>浏览(8)</b><br>移去(R)<br>添加打开的文件(F) |   |
| ☑ 尝试自                      | 动对齐源图像(A)                                                 |                                     |   |

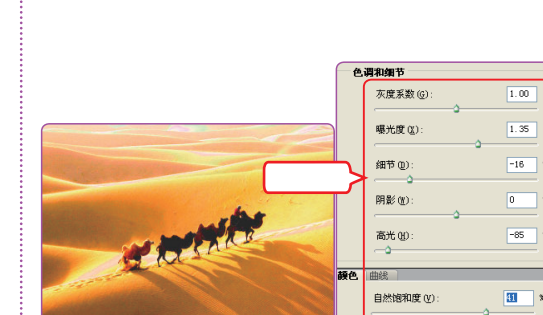

7 手动设置曝光度

设置为<sup>"100"</sup>。 2. 单击 <u> </u>按钮。

手动设置曝光值

8 设置参数

OWNERS IN T

笛 1 张图像,共 3 张

HDR效果.jpg

1. 在打开的"手动设置曝光值"对话框中将"ISO"

1.设置

在打开的对话框中设置 "曝光度、细节、高光和自 然饱和度" 等参数, 单击 <u></u> <u></u> 鞍钮。

2.单击

确定

曝光时间: 17/50

f-Stop: f/ 4.0

TS0: 100

取消

~

~

20

饱和度(A)

🗠 操作提示:手动设置曝光度的技巧

在打开的"手动设置曝光值"对话框中,可单击 <<>>>、>>>按钮,切换图像以方便为每张 图像单独设置曝光时间和ISO等参数。此外,需注意的是进行合并的图像尺寸必须完全相同。

## 3.2 学习1小时:增加照片质感

小李听得入迷时,老马的电话响了,趁老马接电话的空当,小李开始看老马挂在墙上的摄影作品。老马一回来小李就说:"老马你拍的照片都好有感觉,尤其是这张照片, 给人的感觉就像在说一个故事!"老马呵呵地笑:"那张可是我的得意之作,是去年在 凤凰拍的。拍的时候天气不太好,所以我回家用Photoshop进行了处理,增强了照片的质 感。"小李好奇地问:"那我的卡片机拍出的照片也能调整出这样的感觉吗?"老马打趣 地说:"你不相信我,也要相信Photoshop啊!"

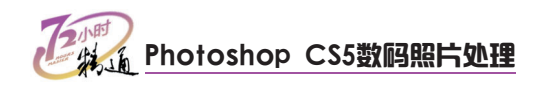

# 3.2.1 降低照片杂点

在拍摄时,常会因为一些未知因素造成图像中出现杂点。通常情况下这些杂点在相机 屏幕上不易看出来,只有在打印后或是在电脑中预览时才能看到。

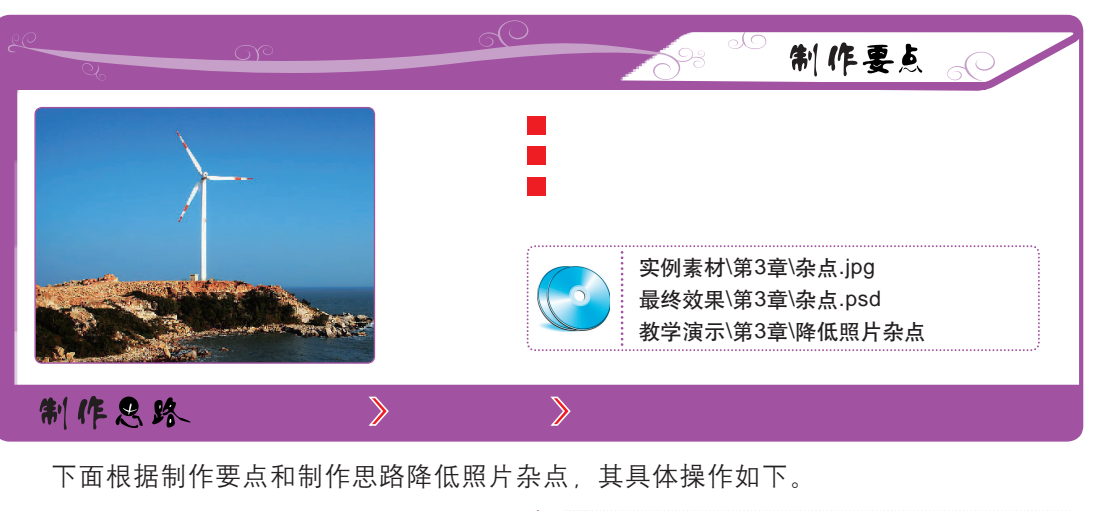

1 打开图像

打开"杂点"图像,将图像放大后发现天空出现 杂点。

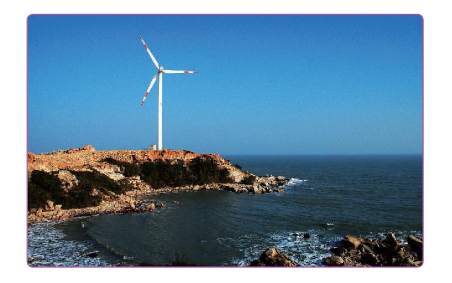

2 建立选区

选择【选择】/【色彩范围】命令,在打开的对 话框中将"颜色容差"设置为"144",单击 <u>m</u>定 按钮,建立选区。

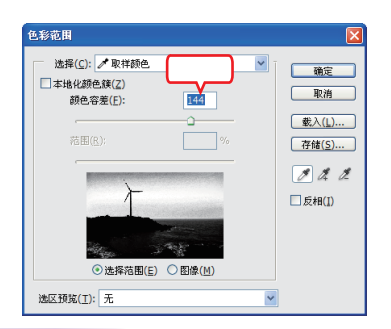

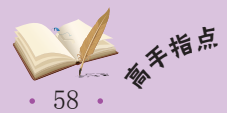

在"色彩范围"对话框中,单击《按钮可增加选色区,单击《按钮可减少色区。

按【Ctrl+J】组合键,复制选区图像并生成"图 层1"图层。

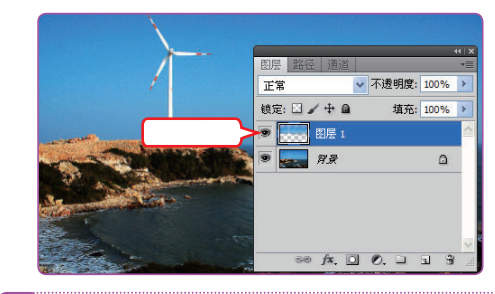

4 使用滤镜

3 复制图像

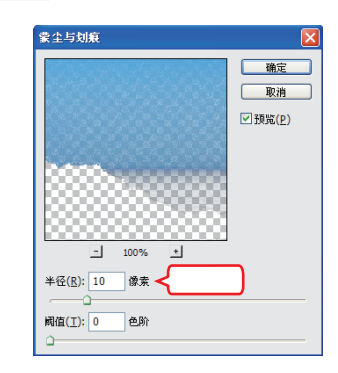

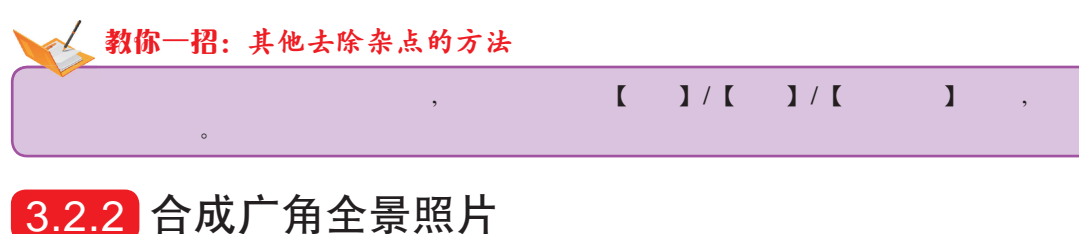

# 

 Photoshop将它们合成起来。

 ● 使用Photomerger命令

 ● 使用税剪工具

 ● 使用裁剪工具

 ● 使用教剪工具

 ● 使用教剪工具

 ● 使用教剪工具

 ● 使用教剪工具

 ● 使用教剪工具

 ● 使用教剪工具

 ● 使用教剪工具

 ● 使用教剪工具

 ● 使用教剪工具

 ● 使用教剪工具

 ● 使用教剪工具

 ● 使用教剪工具

 ● 使用教剪工具

 ● 使用教剪工具

 ● 使用教剪工具

 ● 使用教剪工具

 ● 使用教育工具

 ● 使用教育工具

 ● 使用教育工具

 ● 使用教育工具

 ● 使用教育工具

 ● 使用教育工具

 ● 使用教育工具

 ● 使用教育工具

 ● 使用教育工具

 ● 使用教育

 ● 使用教育工具

 ● 使用教育工具

 ● 使用教育工具

 ● 使用教育工具

 ● 使用教育工具

 ● 使用教育

 ● 使用教育

 ● 使用教育

 ● 使用教育

 ● 使用教育

 ● 使用教育

 ● 使用教育

 ● 使用教育

 ● 使用教育

 ● 使用教育

 ● 使用教育

 ● 使用教育

下面根据制作要点和制作思路合成广角全景照片,其具体操作如下。

1 浏览图像 2 选择照片和透视关系 打开"广角"文件夹,可见3张不同角度的体育 选择【文件】/【自动】/【Photomerger】命 场图像。 令,在打开的对话框中选中"自动"单选按钮, 单击 游流(B)... 按钮,将3张体育场的照片导 入,单击 确定 按钮。 Photomerge 源文件 版面 ④ 自动 确定 使用(U): 文件 取消 T ABR 体育馆右.jpg 体育馆中.jpg 体育馆左.jpg 浏覧(B)... 移去(R) ○透視 添加打开的文件(F) ung MA gan 〇圓桂 COLL ROR LEN ○球面 ----○拼貼 NE RAB SPE ○ 调整位置 ULL AR DU ☑ 混合图像 □ 晕影去除 □ 几何扭曲校正

在Photomerger对话框中导入越多的图像,图像将会被合成得越完整。

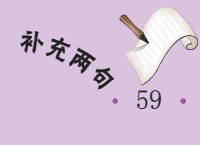

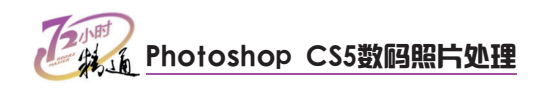

#### 3 合成完成

稍等片刻后, Photoshop将自动合成图像。

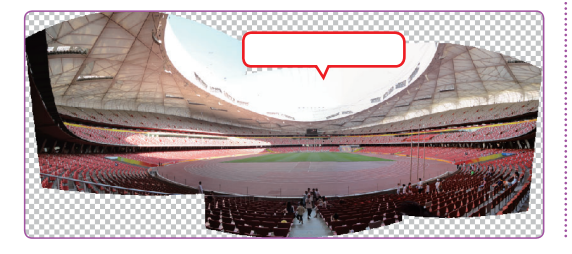

## 3.2.3 突出人物轮廓

在拍摄人物时经常受到光线的影响,造成人物轮廓不明。此时,可使用Photoshop对 图像进行修饰,以增强人物轮廓。

4 裁剪图像

使用裁剪工具,对图像进行裁剪。

裁剪图像

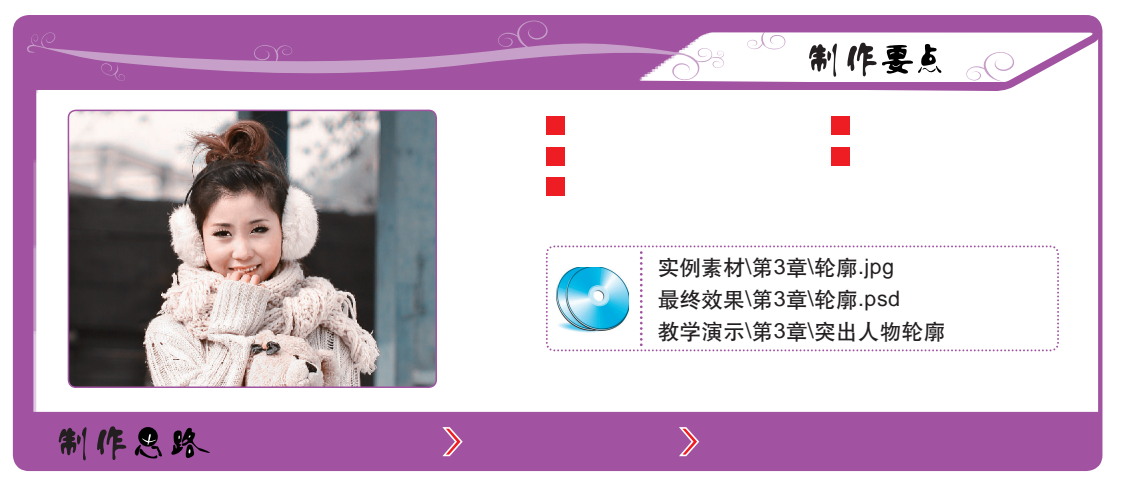

下面根据制作要点和制作思路突出人物轮廓,其具体操作如下。

#### 1 复制图像

打开"轮廓"图像,按【Ctrl+J】组合键复制 图层。

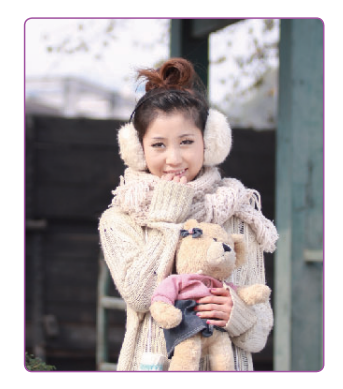

2 转化色彩模式

选择【图像】/【模式】/【Lab颜色】命令,在打 开的提示对话框中单击 不##@① 按钮。

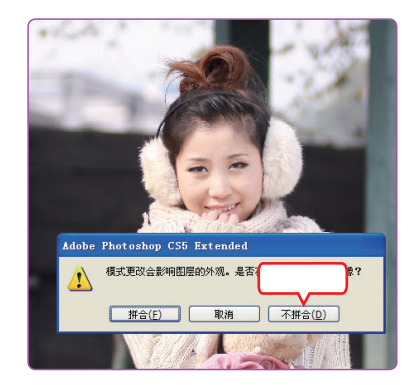

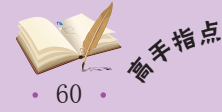

若电脑配置不高,图像在合成广角时速度会很慢。此外,降低图像文件大小可加快合成广角的速度。

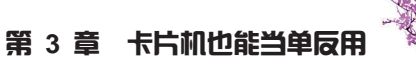

#### 3 复制通道

打开"通道"控制面板,选中a通道。按 【Ctrl+A】组合键选中当前通道所有信息,再按 【Ctrl+C】组合键复制通道信息。

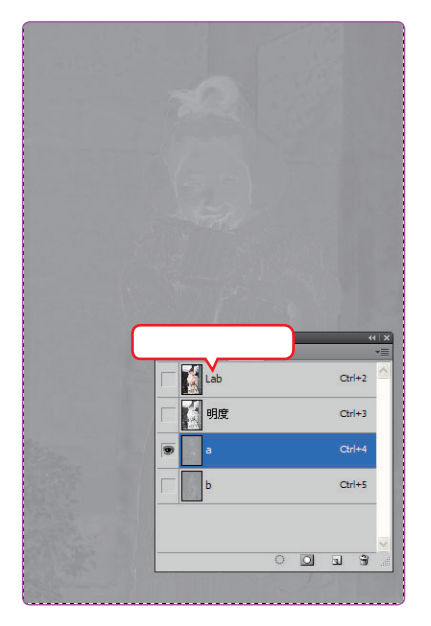

#### 4 粘贴通道

选中b通道,按【Ctrl+V】组合键粘贴通道信息,按【Ctrl+D】组合键取消选区。

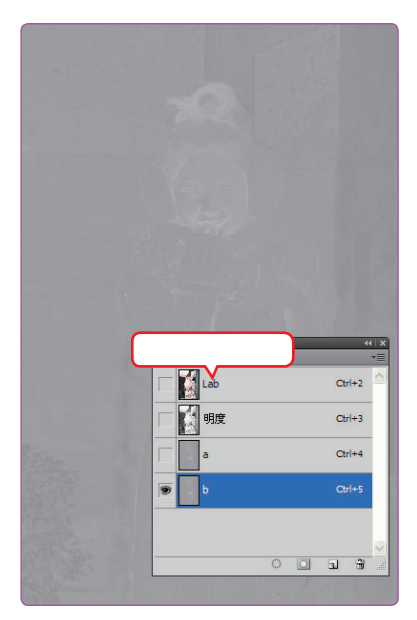

#### 5 转换图像模式

选中Lab通道, 打开"图层"控制面板。选择 【图像】/【模式】/【RGB颜色】命令, 在打开 的对话框中单击<u>不拥合(0)</u>按钮。

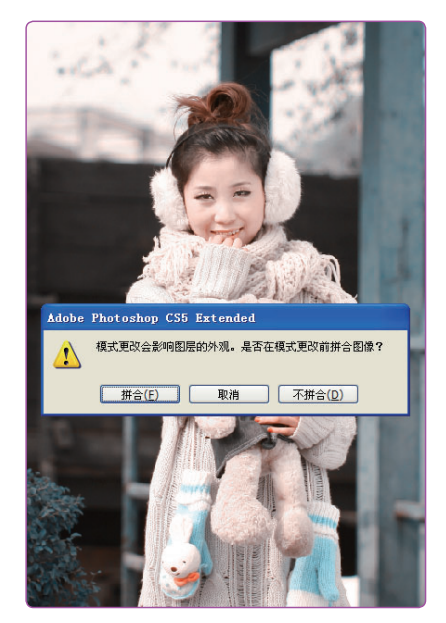

#### 6 新建调整图层

在"图层"控制面板下方单击 乙按钮,在弹出的 菜单中选择"可选颜色"命令。

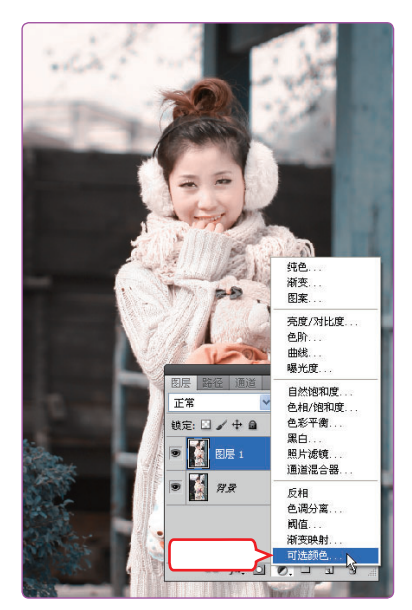

第

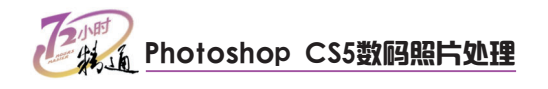

#### 7 调整图像"红色"区域

在打开的"调整"控制面板的"颜色"下拉列表 框中选择"红色"选项,然后设置"青色、黄 色、黑色"选项的值。

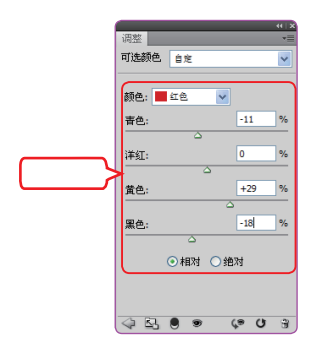

### 8 调整图像"黄色"区域

在"调整"控制面板的"颜色"下拉列表框中选择"黄色"选项,然后在面板中设置"青色、洋红、黑色"选项的值。

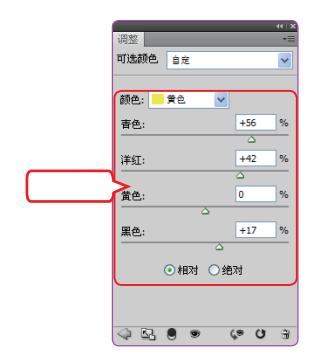

#### 9 调整图像"绿色"区域

在"调整"控制面板的"颜色"下拉列表框中选择"绿色"选项,然后在面板中设置"青色、洋红、黄色、黑色"选项的值。

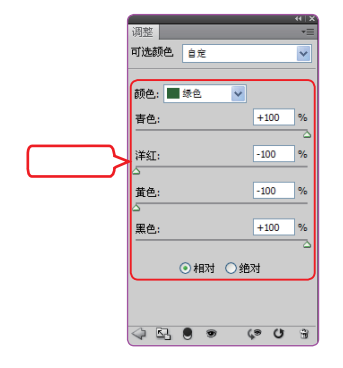

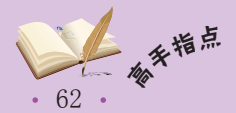

#### 10 调整图像"中性色"区域

在"调整"控制面板的"颜色"下拉列表框中选 择"中性色"选项,然后在面板中设置"黑色" 选项的值。

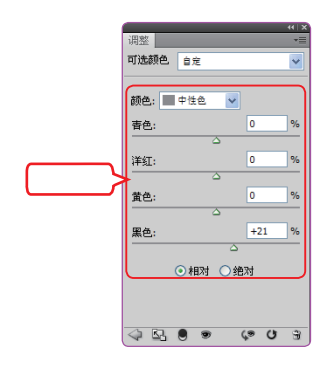

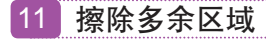

选中"选取颜色"蒙版,将前景色设置为黑色,使 用画笔工具对图像背景和头发进行涂抹。

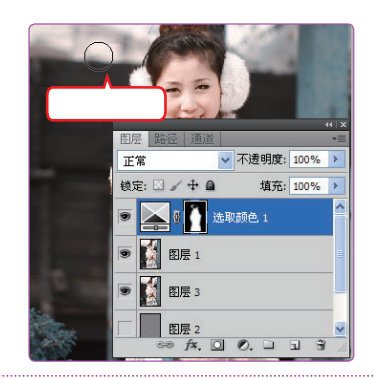

#### 12 使用高反差滤镜

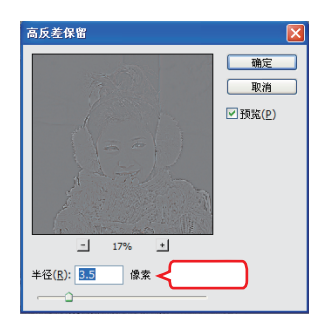

## 第3章 卡片机也能当单反用

#### 13 使图像变清晰

将"图层2"的图层混合模式修改为"叠加", 使图像变清晰。

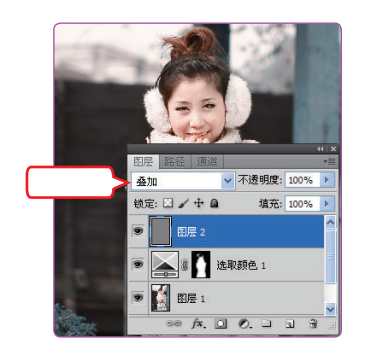

14 加深人物五官轮廓

按【Shift+Ctrl+Alt+E】键盖印图层。选择加深工 具 💽 通过按【1】和【1】键变换画笔大小,在 人物的眉毛、眼睛、头发和手上进行涂抹,以加 深人物五官的立体感。

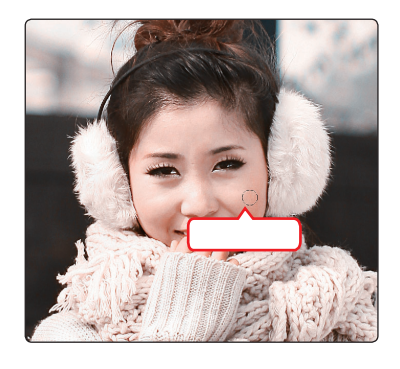

#### 15 设置参数

- 1. 选择【滤镜】/【液化】命令,在打开的"液 化"对话框中单击左边的 承按钮。
- 2. 在右边的"工具选项"栏中设置"画笔大小、 画笔密度、画笔速率"等参数。

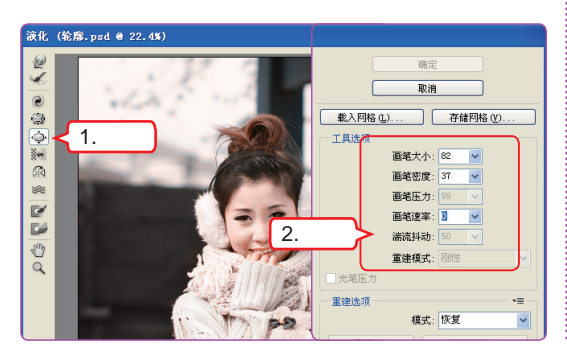

#### 16 变大眼睛

将鼠标光标移动到左边的画像框中,在左右两只 眼睛上分别单击两次, 变大眼睛。完成后单击 确定按钮。

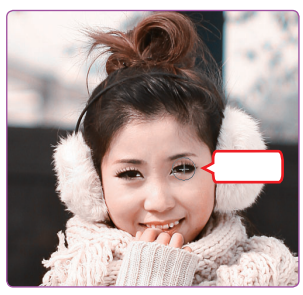

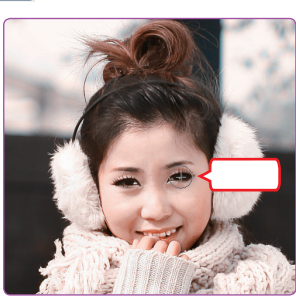

#### 17 使用快速蒙版

按【Q】键,进入快速蒙版。将前景色设置为黑 色,选择一款柔和的画笔样式,对眼睛眼黑部分 讲行涂抹。

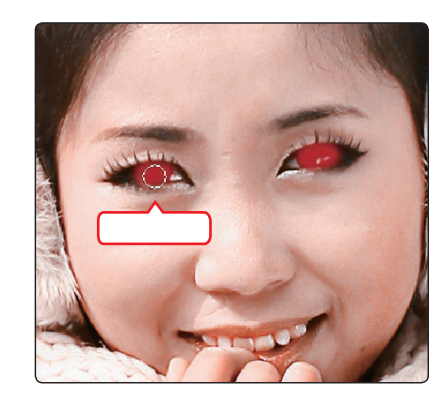

#### 18 建立选区

再次按【Q】键,退出快速蒙版,选择【选择】/ 【反向】命令。

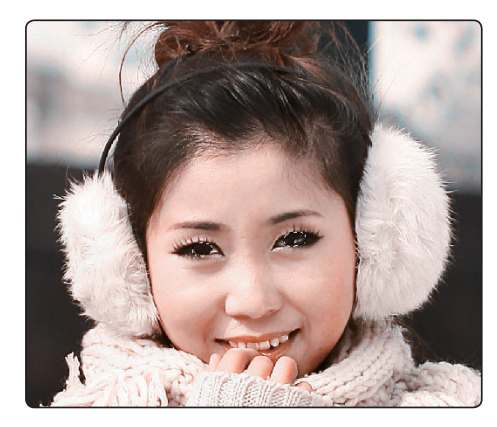

#### 为了使照片更具立体感,还可使用减淡工具对人物皮肤、衣服等进行适当的涂抹。

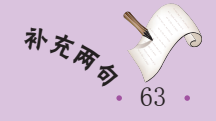

# Photoshop CS5数码照片处理

#### 19 调整眼睛光影

选择【图像】/【新建调整图层】/【亮度/对比 度】命令,在打开的"调整"控制面板中设置 "亮度、对比度"参数。

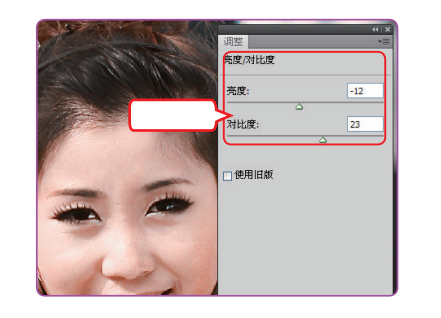

#### 20 设置参数

按【Shift+Ctrl+Alt+E】组合键盖印图层。选择 【滤镜】/【液化】命令,在打开的对话框中单击 左边的按钮。再在右边的"工具选项"栏中设 置"画笔大小、画笔密度、画笔速率"等参数。

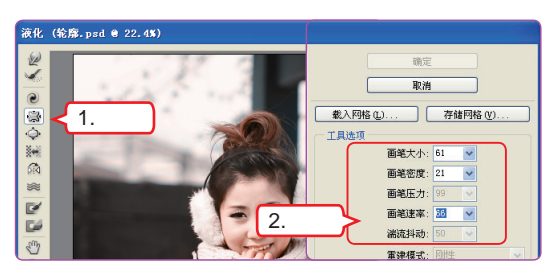

# 3.2.4 突出风景照的质感

21 增加鼻梁立体感

将鼠标光标移动到左边的画像框中,在鼻尖上单击以增加立体感。完成后单击\_\_\_\_\_\_\_\_\_\_按钮。

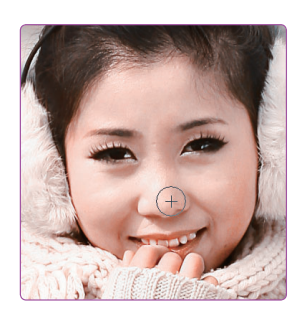

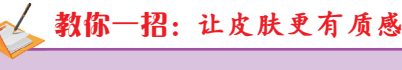

想增加图像中人物皮肤的质感,可使 用散射光。

漫射光是指户外太阳经过云层或是其 他遮蔽物所漫射成反射出来的光。而在室 内时可使用反光伞、无影罩或经反射物折 射制造散射光。

拍摄时有时对焦不准会出现景物凌乱、主次不分的情况。使用Photoshop简单编辑照 片后,就能突出风景照片中景物的质感。

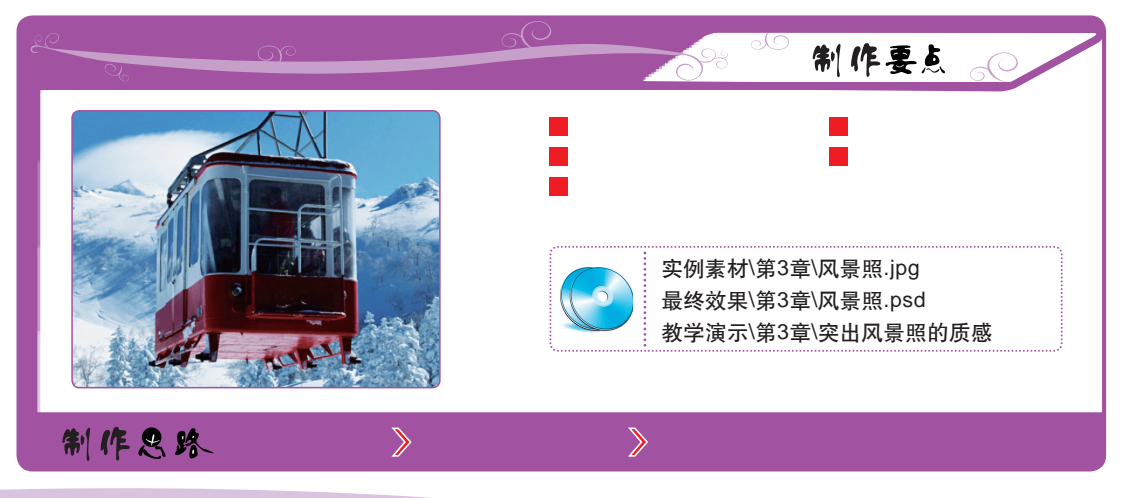

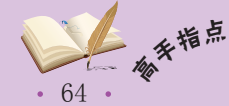

下面根据制作要点和制作思路突出风景照的质感,其具体操作如下。

- 1 打开图像
- 打开"风景照"图像,将图像调整到合适大小。

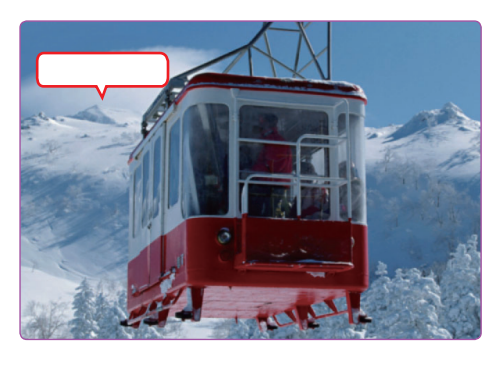

2 锐化图像

选择【滤镜】/【锐化】/【USM锐化】命令,在 打开的"USM锐化"对话框中设置"数量"为 "180",单击 确定 按钮。

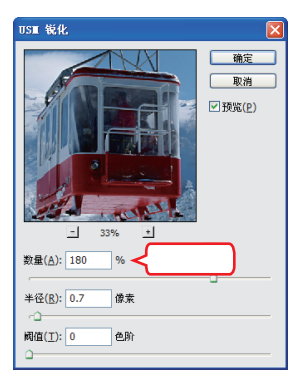

#### 3 模糊图像

按【Ctrl+J】组合键复制图层。选择【滤镜】/ 【模糊】/【高斯模糊】命令,在打开的对话框中 设置"半径"为"2"像素,单击\_\_\_\_\_\_\_\_按钮。

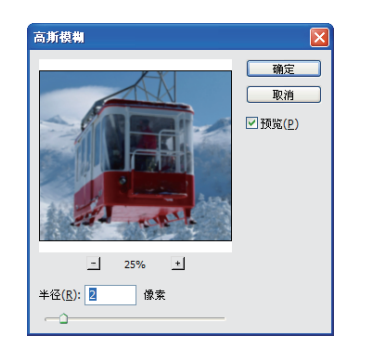

#### 4 改变混合模式

将图层的混合模式设置为 "叠加", "不透明度"设置为 "30%"。

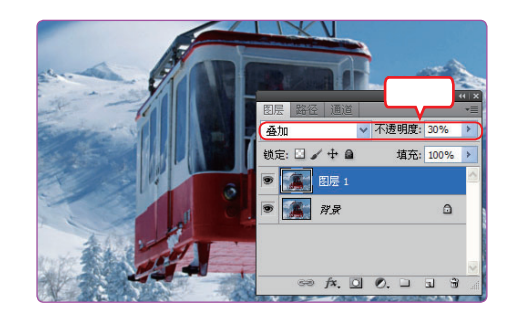

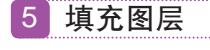

新建"图层2",并使用"#76b8eb"颜色进行 填充,将图层2的混合模式设置为"柔光", "不透明度"设置为"20%"。

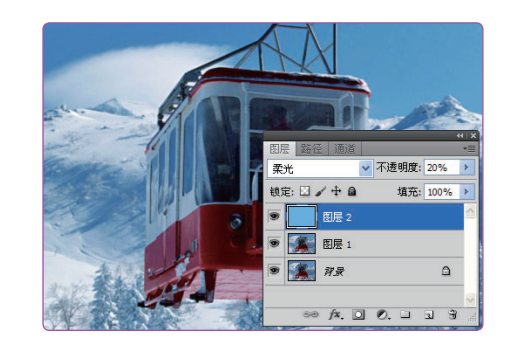

#### 6 新建调整图层

在"图层"控制面板中单击其下方的**型**按钮,在 弹出的菜单中选择"亮度/对比度"命令。

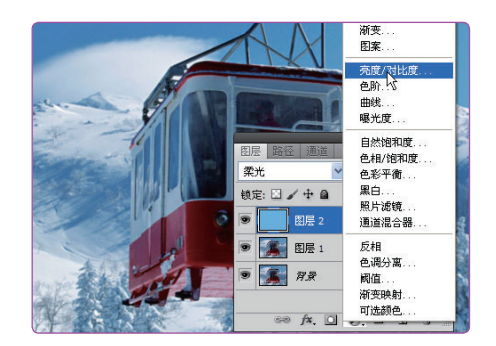

常见的人像摄影构图方法有直线构图、三角形构图、对角线构图和曲线构图。

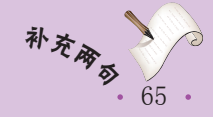

# Photoshop CS5数码照片处理

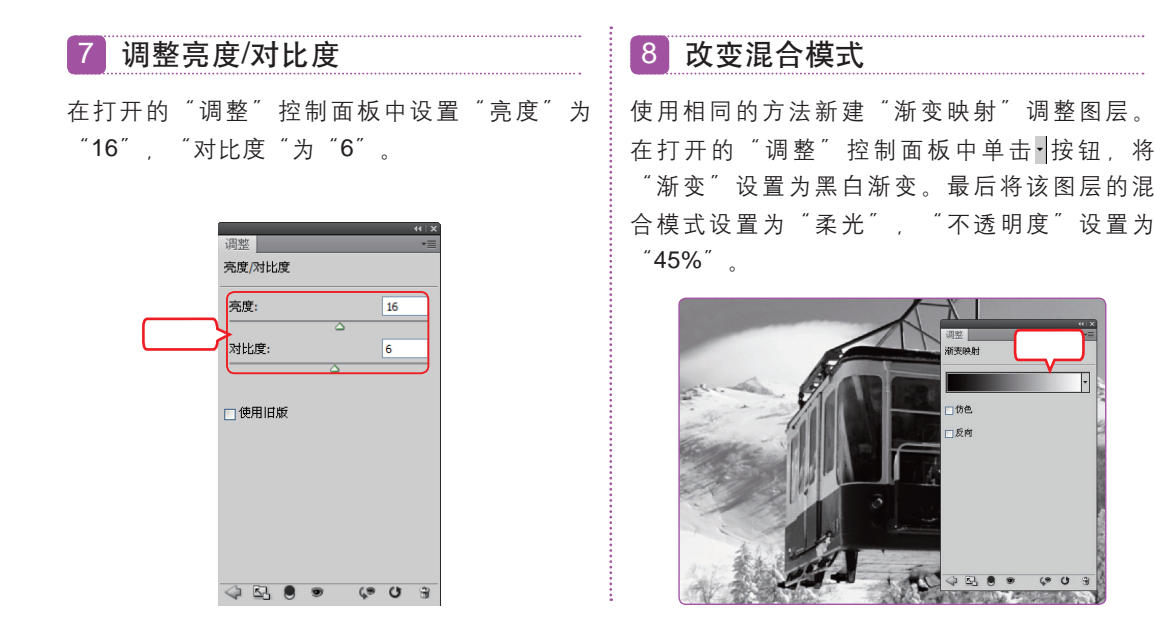

## 3.3 跟着视频做练习1小时

老马讲完了处理照片的方法后问小李感觉怎么样,小李激动地说:"想现在就试 试。"老马看到了小李的热情后说:"嗯,刚好有几张前几天用卡片机拍出的照片,你就 处理一下吧!"

## 1 去除杂点制作景深

本例将对"鸟"图像进行美化、美化后将去掉"鸟"图像中的杂点并制作景深效果。

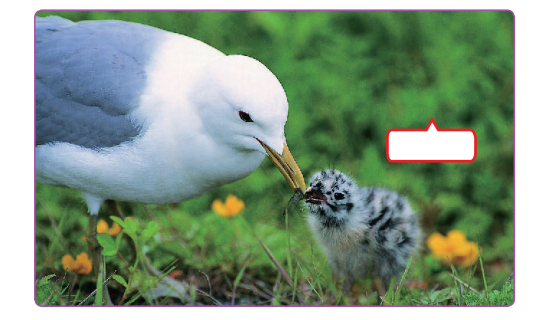

#### 操作提示:

- 1. 打开"鸟"图像,按【Ctrl+J】组合键,复制; "10、12、100、0",并选中"移去JPEG 图层。选择【滤镜】/【杂色】/【减少杂色】 命令。
- 2. 在打开的"减少杂色"对话框中设置"强度、

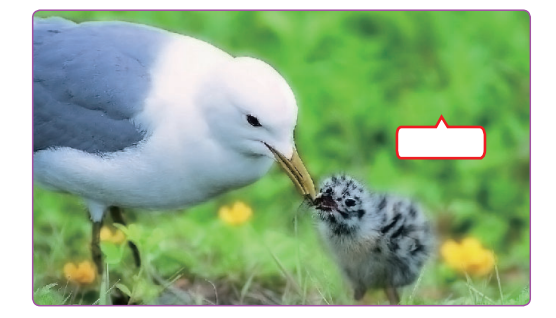

不自然感"复选框,单击 嘛 按钮。 3. 按【Ctrl+J】组合键, 生成"图层1 副本"图 层。将新复制图层的混合模式设置为"滤色"。 保留细节、减少杂色、锐化细节"分别为 4.选择【滤镜】/【模糊】/【高斯模糊】命令,

• 66 •

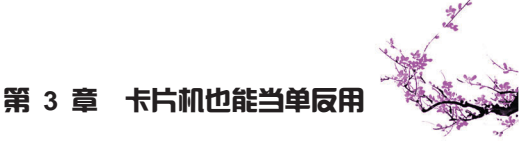

在打开的"高斯模糊"对话框中设置"半径" 为"10"像素,单击 确定 按钮。

5. 为"图层1 副本"图层, 创建图层蒙版。将前 景色设置为黑色。使用画笔工具┙对鸟进行

## 2 制作猫眼效果

本例将制作猫眼效果、制作后图像将呈现出能在猫眼中看物体的效果。

涂抹。

实例素材\第3章\鸟

最终效果\第3章\鸟.psd

视频演示\第3章\去除杂点制作景深

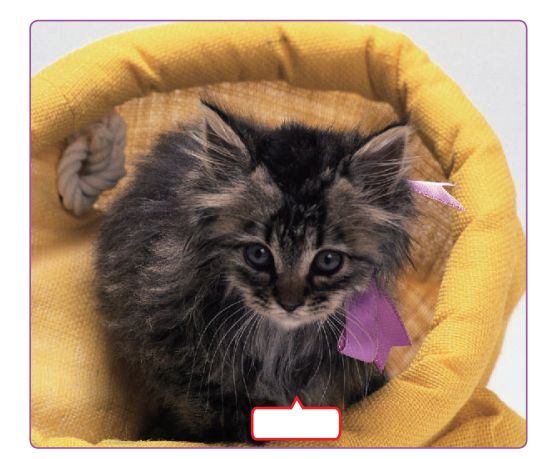

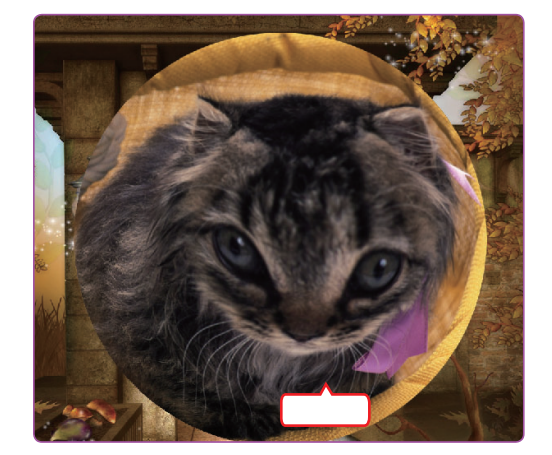

#### 操作提示:

- 制图层。选择椭圆选框工具,并在其工具属性 栏中设置"羽化"为"50px"。
- 2. 使用椭圆套选工具, 绘制一个水平方向的椭圆 选区,将猫整个框选在其中。
- 3. 选择【滤镜】/【扭曲】/【挤压】命令, 在 打开的"挤压"对话框中设置"半径"为 "-63%",单击 <u>确定</u>按钮。
- 4. 按【Ctrl+D】组合键,取消选区。再使用椭圆 选框工具绘制一个正圆,将猫脸框选在其中。
- 5. 选择【滤镜】/【扭曲】/【挤压】命令, 在 打开的"挤压"对话框中设置"半径"为 "-15%",单击 确定 按钮。
- 6. 按【Ctrl+D】组合键,取消选区。使用椭圆选 框工具, 以猫额头稍右的地方为中心绘制一 个正圆。按两次【Ctrl+F】组合键,应用挤压 滤镜。

- 1. 打开"猫眼"图像,按【Ctrl+J】组合键,复:7. 按【Ctrl+D】组合键,取消选区。使用椭圆选 框工具, 以猫额头为中心绘制一个水平方向的 椭圆。按【Ctrl+F】组合键,应用挤压滤镜。
  - 8. 打开"背景"图像, 使用移动工具将"背 景"图像拖动到"猫眼镜"图像中, 生成图 层2。按【Ctrl+T】组合键将图层2放大,按 【Enter】键确定。
  - 9. 隐藏图层2, 选中图层1。
  - 10.在椭圆选框工具的工具属性栏中,将"羽化" 设置为"0px",再框选整个猫。
  - 11.选择【选择】/【反向】命令,按【Delete】 键删除背景区域。
  - 12.选中并显示"图层2",选择【选择】/【反向】 命令, 按【Delete】键删除图层中间区域。

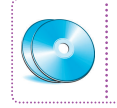

实例素材\第3章\猫眼 最终效果\第3章\猫眼.psd 视频演示\第3章\制作猫眼效果

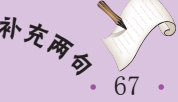

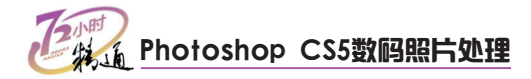

## 3.4 秘技偷偷报

小李处理完照片之后,老马说:"我再告诉你一些调整、拍摄照片的技巧吧!"小 李高兴地说:"好啊!我正想问怎么在光线不好的地方拍出好效果呢。"老马呵呵地笑着 说:"你的想法不错,下面我就给你说说吧!"

## 1 调整照片原则

一般情况下在处理照片时若不是风格照、艺术照或是超现实主义等照片,在进行 Photoshop处理时都不需要对图片结构进行很大的处理,以免丢掉了拍摄照片的原意图。

## 2 降低杂点的方法

虽然Photoshop能降低杂点,但是对于杂点太多的图像可能处理之后仍然效果不如 意。在拍摄时一些好的习惯和技巧也能降低图像的杂点,如稳定相机、闪光灯、调整相机 的ISO、让相机焦点对齐图像中需拍摄的物体等。

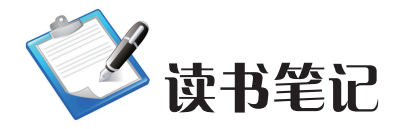

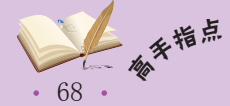